## คู่มือการตรวจสอบขนาดพื้นที่การใช้งาน OneDrive บน Microsoft 365

- 1. เปิด Browser เข้า website <u>www.office.com</u>
- 2. Click Sign in

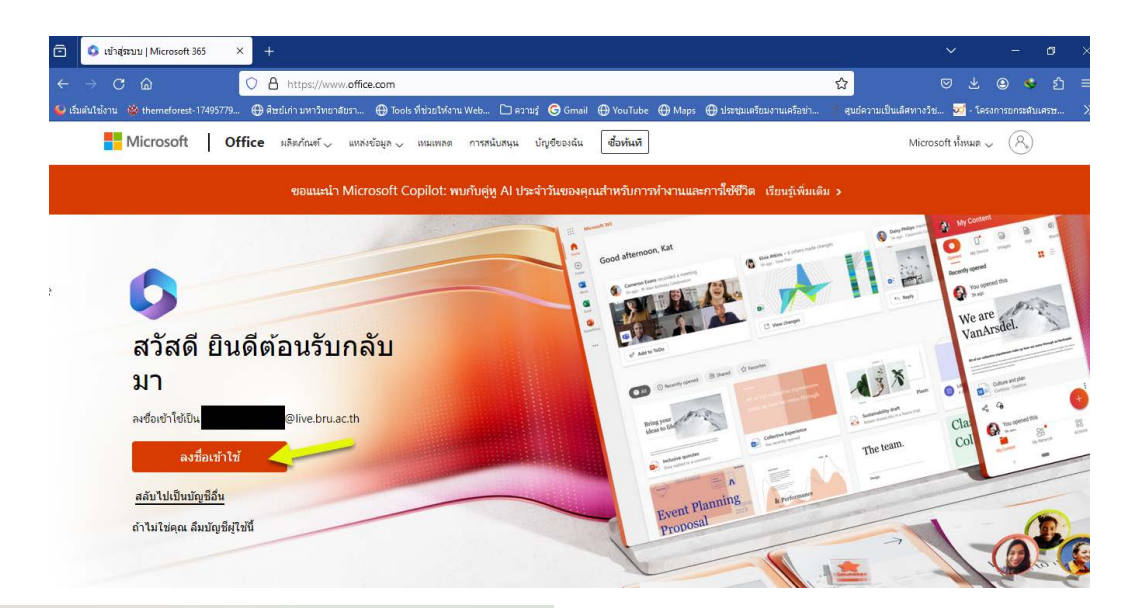

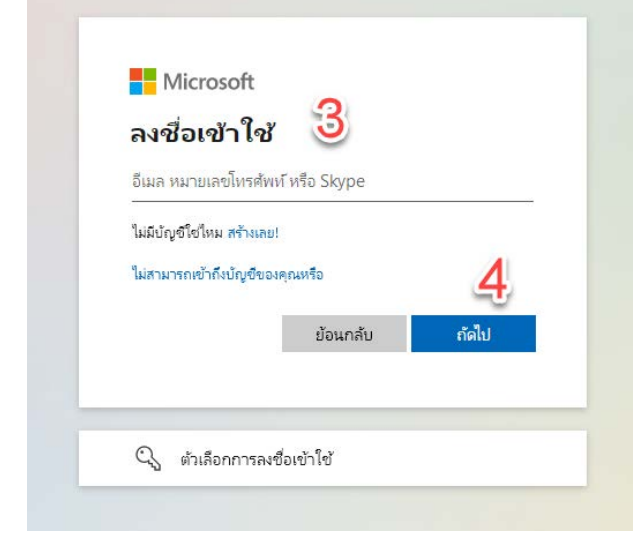

- 3. กรอก Email Address
- 4. Click Next

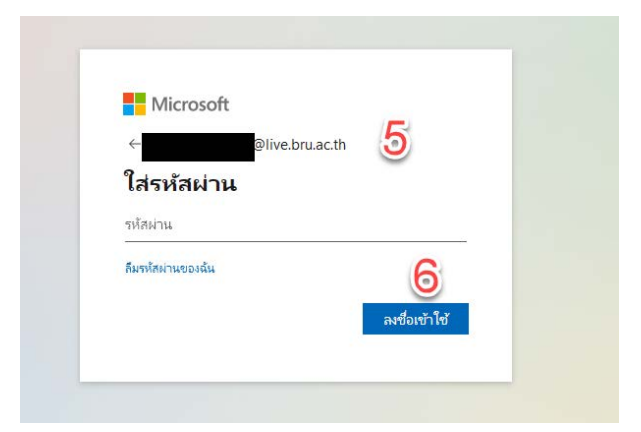

- 5. กรอก รหัสผ่าน
- 6. Click Sign in

7. หลังจาก Sign in Microsoft 365 ที่มุมบนด้านซ้าย คลิกที่

| Microsoft 365 🖉 🤌                      |                       |            |              | 🔎 ด้นหา               | ดัมหา                                                                                                    |                                                                                                    | 🕑 🛱 🔯 ? (WF  |       |  |
|----------------------------------------|-----------------------|------------|--------------|-----------------------|----------------------------------------------------------------------------------------------------|----------------------------------------------------------------------------------------------------|--------------|-------|--|
| . <sup>0</sup> ค้นหาแะไ№               | lic <b>7</b> soft 365 |            |              |                       |                                                                                                    |                                                                                                    |              |       |  |
| 0                                      |                       | ~          |              | RR                    |                                                                                                    |                                                                                                    | ติดตั้งและอื | ไนๆ ∽ |  |
| Microsoft 365                          | Outlook               | Io Do      | บฏหน         | цена                  |                                                                                                    | _                                                                                                    |              |       |  |
| Canva                                  | OneNote               | Teams      | OneDrive     | Forms                 |                                                                                                    |                                                                                                    |              |       |  |
| W                                      | P                     | x          | OneDrive     |                       | <ul> <li>คุณเพงเบดสงน</li> <li>9 เม.ย.</li> </ul>                                                                                                    | คุณเพงเปิดสงน<br>9 เม.ย.                                                                                                    |              | e     |  |
| Word                                   | PowerPoint            | Excel      | แอปเพิ่มเติม |                       | ี่ฒ่∎่ พระพุทธ                                                                                                    | ี่ฒิ์≡่ เอกสาร                                                                                                    |              |       |  |
| Lanars                                 | เวิร์กบุ๊ก            | งานน่าเสนอ | แบบสำรวจ     | (+)<br>สร้างเพิ่มเติม | <ul> <li>Addationation account officer ne<br/>Account of the second officer ne<br/>account of the second officer ne<br/>account of the second officer ne<br/>account of the second officer ne<br/>account of the second officer ne<br/>account of the second officer ne<br/>account of the second officer net<br/>account of the second officer net<br/>account of the second of the second officer net<br/>account of the second officer net<br/>account of the second officer net<br/>account of the second officer net<br/>account of the second officer net<br/>account of the second officer net<br/>account of the second officer net<br/>account of the second officer net<br/>account of the second officer net<br/>account of the second officer net<br/>account of the second officer net<br/>account of the second officer net<br/>accou</li></ul> | fanta songer<br>Eksteliser da an en en selver et<br>Eksteliser<br>Eksternig<br>Eksternig<br>Eksternig<br>Eksternig<br>Eksternig og eksternig<br>Eksternig og eksternig<br>Eksternig og eksternig<br>Eksternig og eksternig<br>Eksternig og eksternig<br>Eksternig og eksternig<br>Eksternig og eksternig<br>Eksternig og eksternig<br>Eksternig og eksternig<br>Eksternig og eksternig<br>Eksternig og eksternig<br>Eksternig og eksternig<br>Eksternig og eksternig<br>Eksternig og eksternig<br>Eksternig<br>Ekstern |              |       |  |
| Anglaslang lakang uni - Androis Aydara |                       |            |              |                       | n stjólfenderskilfenderen                                                                                                    |                                                                                                    |              |       |  |

- 8. เลือก OneDrive
- 9. ให้สังเกตที่ด้านล่างสุดซ้ายมือ จะแสดงพื้นที่การใช้งานของท่าน

|                                                                         | https://livebruac-my. <b>sharepoint.com</b> /personal/ | weerapat_punya_live_bru_ac_th/_layouts/15/onedrive_  | 120% ☆ ♡ 쏘 @                              | ) 🗳 ඩ =        |
|-------------------------------------------------------------------------|--------------------------------------------------------|------------------------------------------------------|-------------------------------------------|----------------|
| 😉 เริ่มต้นใช้งาน 🐞 themeforest-17495779 🕀 ศีษย์เก่า :                   | มหาวิทยาสัยรา 🕀 Tools ที่ช่วยให้งาน Web 🗋 ควา          | เมร์ 🌀 Gmail 🕀 YouTube 🕀 Maps 🕀 ประชุมเตรียมงานเครือ | งข่า 🌁 ศูนย์ความเป็นเลิศทางวิช 🕺 - โครงกา | รยกระดับเศรษ 🚿 |
| ::: OneDrive                                                            | 🔎 ค้นหา                                                |                                                      | S & &                                     | ? (WP)         |
| + เพิ่มใหม่                                                             | นื่อ                                                   | เปิดแล้ว                                             | เจ้าของ                                   | ก็จกรรม        |
|                                                                         |                                                        |                                                      |                                           |                |
| 🖻 ถังรีไซ่เคิล                                                          |                                                        |                                                      |                                           |                |
| เรียกดูไฟล์ตาม                                                          |                                                        |                                                      |                                           |                |
| 🔆 บุคคล<br>🐨 การประชุม                                                  |                                                        |                                                      |                                           |                |
| <b>การเข้าถึงด่วน</b><br>เมื่อคณเปิดไฟอ้จากไลทรารีที่แทร์ ไฟอัเหล่าขึ้น |                                                        |                                                      |                                           |                |
| จะปรากฏในรายการเข้าถึงด่วนนี้<br>สถานที่เพิ่มเติม                       |                                                        |                                                      |                                           |                |
| ที่เก็บข้อมูล 🧕                                                         |                                                        |                                                      |                                           |                |
| <u>168.8 กิกะไบต์</u> ใช้ไปแล้วจาก 1 TB (16%)                           |                                                        | V0 M-FF < 300                                        |                                           |                |

 จากภาพตัวอย่าง มีการใช้พื้นที่ไป 168.8 GB ซึ่งเกิน 100 GB ตามนโยบาย ต้องทำการโอนย้ายข้อมูลออกจาก OneDrive

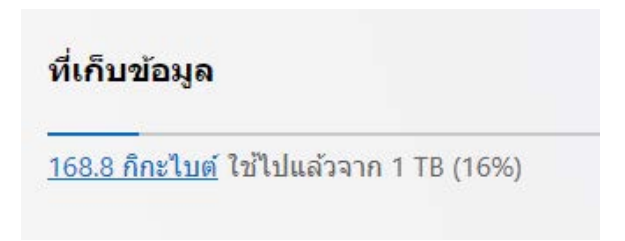